> Back to Teach table of contents

## Adding Documentation While Using an Intentional Teaching Experience

You can assess children's knowledge, skills, and abilities while teaching with *Intentional Teaching* experiences by adding documentation with preliminary levels.

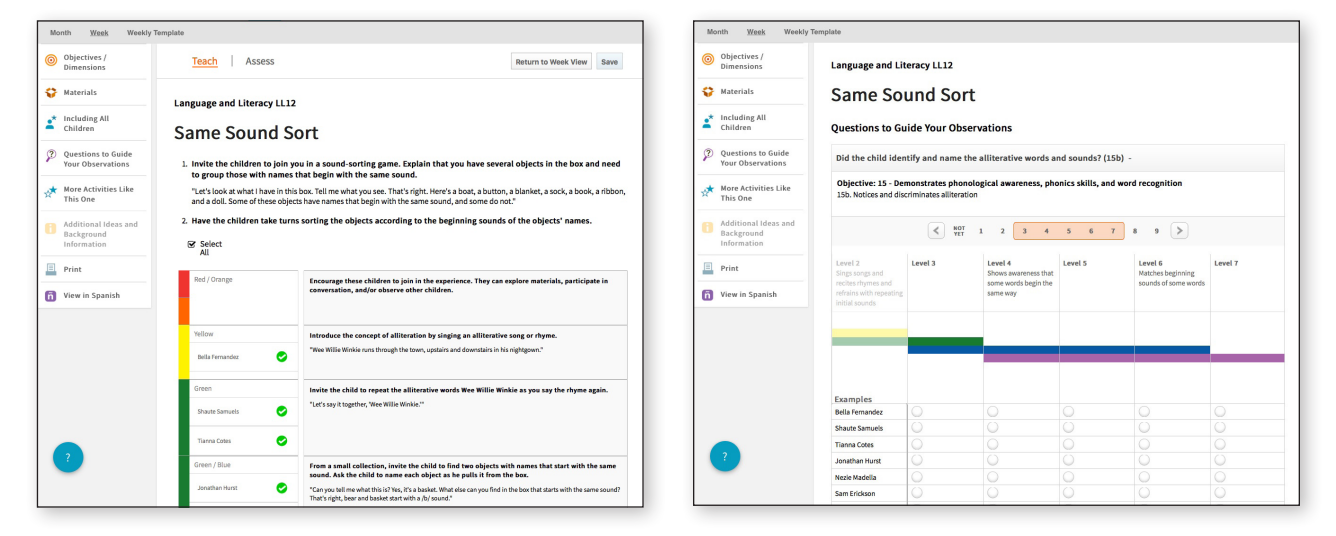

While teaching with an *Intentional Teaching* experience, toggle from the **TEACH** area to the **ASSESS** area. Here you will find the Questions to Guide Your Observations; select a question to reveal that question's related objective's/dimension's progression.

The children taking part in the *Intentional Teaching* experience appear beneath the progression. To answer the question, select a level for each child.

You can select another question if you would like; otherwise, select SAVE when you are done. This will add documentation with the selected preliminary levels into each child's portfolio.

In each child's portfolio, the documentation will appear with a system-generated observation note explaining the experience, as well as any included preliminary levels. This will also appear within the progressions at checkpoint time, so you can use this documentation to inform your final checkpoint decisions.